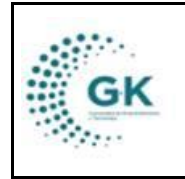

**MODULO:** Compras Públicas **OPCION:** Visualizar PAC

## **OBJETIVO:** Visualizar PAC

## **PROCEDIMIENTO:**

Para visualizar el PAC municipal y de fondos privados, seguiremos los siguientes pasos:

1. Ingrese al módulo de administración:

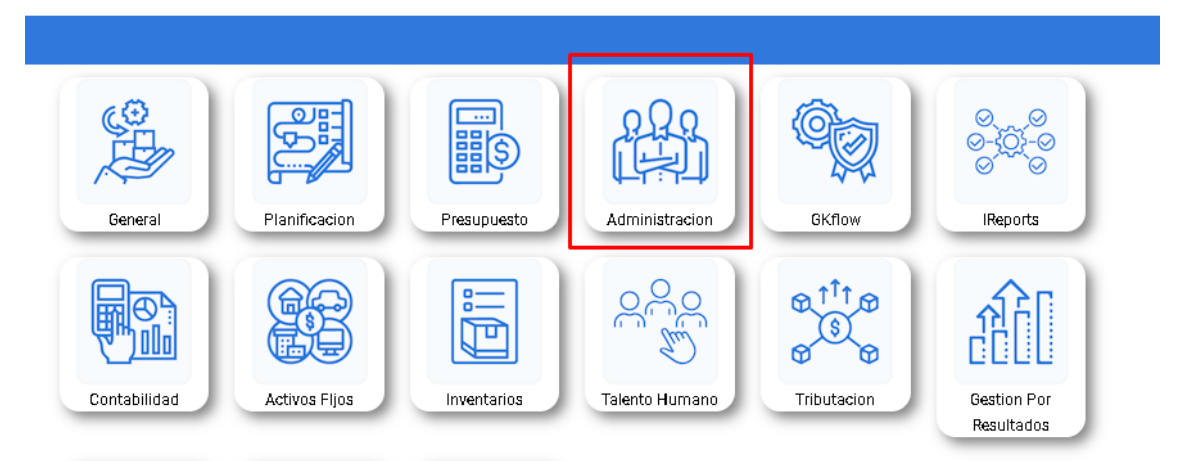

## 2. Diríjase a la barra lateral:

| KGestiona 😑 🛶              |               |                |                  |                        |               |
|----------------------------|---------------|----------------|------------------|------------------------|---------------|
| INICIO GESTION ADMINIS     | TRATIVA 17919 | 05911001 EMI   | PRESA: CORPORACI | IÓN DE PROMOCIÓN ECONÓ | MICA CONQUITO |
|                            |               |                |                  |                        |               |
| Gestión Administrativo PAC |               |                |                  | Ultimos requerimie     | ntos          |
| Tipo de Contratacion       | Nro.Procesos  | Total Procesos | Ejecutado (%)    | Documento              | Solicita      |
| CATALOGO ELECTRONICO       | 8.00          | 179,030.90     | 0.00             |                        |               |
| CONTRATACION DIRECTA       | 1.00          | 16,071.43      |                  |                        |               |
| COTIZACION                 | 1.00          | 150,000.00     |                  |                        |               |
| FERIAS INCLUSIVAS          | 2.00          | 52,000.00      | 0.00             |                        |               |
| INFIMA CUANTIA             | 11.00         | 30,989.27      | 0.00             |                        |               |
| MENOR CUANTIA              | 2.00          | 49,950.00      |                  |                        |               |
| PRIVADO                    | 31.00         | 453,251.90     | 10.00            |                        |               |

3. Seleccione el seguimiento que desea visualizar:

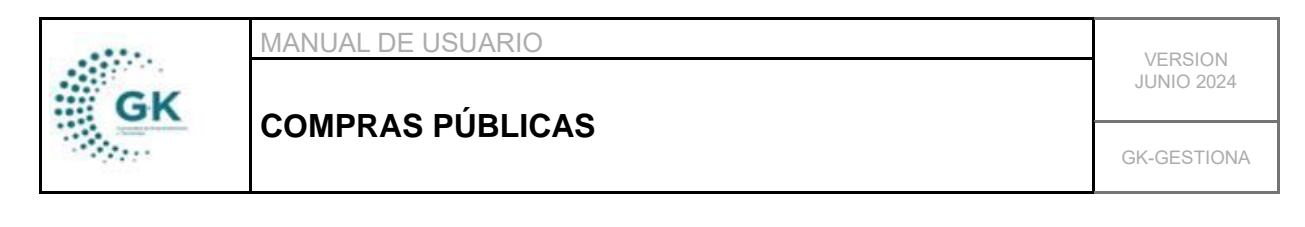

| KGestiona 📃                                                                                                    |                   |
|----------------------------------------------------------------------------------------------------|-------------------|
| OPCIONES DEL MODULO                                                                                                    |                   |
| EGESTION<br>02.A - Reformes/Actualizacion<br>Compres<br>02.B - Seguimiento PAC Municipal<br>03.A - Control de Vehiculos<br>02.C - Seguimiento PAC Privados<br>03.A - Compres Ejecutades | Pac<br>2024<br>Tr |
| # PARAMETROS                                                                                                    | , ioi             |
|                                                                                                    |                   |
| REGRESAR                                                                                                    |                   |
|                                                                                                    | tida              |

4. Al ingresar a la pantalla de seguimiento de PAC, observará la información como actualmente se encuentran, esto quiere decir que visualizará con los cambios de reformas:

| 🔳 Lista por | periodo 🏾 🏶 1. Infe  | ormación Pac      | 🛱 2. Seguimienti | o Proceso  |         |                             |                                           |     |               |              |
|-------------|----------------------|-------------------|------------------|------------|---------|-----------------------------|-------------------------------------------|-----|---------------|--------------|
|             | D-sis d              |                   |                  |            |         | Esta da                     |                                           |     | _             |              |
|             | Periodo              | 2024              |                  |            | ×       | Estado                      | Programado                                | · · | Buscar        |              |
|             | Consta en PAC        | ? Todos           |                  |            | ~       | Procedimiento               | 00. Seleccione tipo compras               | ~   |               |              |
| Transad     | ciones por periódo   |                   |                  |            |         |                             |                                           |     |               |              |
| Show        | 10 🗸 entries         |                   |                  |            |         |                             |                                           |     | Search:       |              |
|             |                      |                   |                  |            |         |                             |                                           |     |               |              |
| Id 1        | <mark>≜</mark> Cpc ↓ | ↑ Fecha Inicio ↓↑ | (%) Avance ↓↑    | Estado ↓↑  | Detalle |                             |                                           |     | ↓† (\$) Total | J↑ Acción J↑ |
| 2           | 369900026            | 2024-03-11        |                  | Programado | 🔲 ADQL  | JISICIÓN DE MATERIAL DIDÁCT | ICO PARA CAPACITACIONES                   |     | 12589.29      | ß            |
| 3           | 841310016            | 2024-03-11        |                  | Programado | SERVI   | CIO DE PLANES CELULARES PA  | RA COMUNICACIÓN CON BENEFICIARIOS         |     | 687.50        | ß            |
| 4           | 321310018            | 2024-03-11        |                  | Programado | 🔲 ADQL  | JISICIÓN DE SUMINISTROS DE  | IMPIEZA PARA EL PROYECTO ETQ II           |     | 3571.43       | ß            |
| 5           | 853300311            | 2024-03-11        |                  | Programado | SERVI   | CIO DE MANTENIMIENTO DE N   | IAQUINARIAS Y EQUIPOS DEL PROYECTO ETQ II |     | 446.43        | ß            |
| 6           | 853300311            | 2024-03-11        |                  | Programado | SERVI   | CIO DE MANTENIMIENTO DE H   | ERRAMIENTAS DEL PROYECTO ETQ II           |     | 178.57        | ß            |
| 7           | 442511011            | 2024-03-11        |                  | Programado | 🔲 ADQL  | JISICIÓN DE REPUESTOS Y ACO | ESORIOS PARA EL PROYECTO ETQ II           |     | 223.21        | ß            |
| 8           | 643350111            | 2024-03-11        |                  | Programado | 🔲 SERVI | CIO DE FLETES PARA TRASLAD  | D DE BIENES DEL PROYECTO ETQ              |     | 410.71        | ß            |
| 0           | 632300212            | 2024-03-11        |                  | Drogramado |         | CIO DE ALIMENITACIÓN DARA   | OS ALLIMINOS DE ETO IL                    |     | 2121/1 20     | <b></b>      |

Y puede utilizar los filtros para buscar información específica

| Periodo                   | 2024  | ▼ Estado        | Programado                              | Buscar |
|---------------------------|-------|-----------------|-----------------------------------------|--------|
| Consta en PAC?            | Todos | ✓ Procedimiento | Programado<br>En Ejecución<br>Ejecutado |        |
| Transacciones por periódo |       |                 |                                         |        |

4.1. Si desea visualizar más información sobre esa línea, dé clic en el botón de color naranja:

|          | MANUAL DE USUARIO | VERSION     |  |
|----------|-------------------|-------------|--|
| GK       |                   | JUNIO 2024  |  |
| 1997 - C | COMPRAS PUBLICAS  | GK-GESTIONA |  |

| =        | Lista por pe | eriodo 🛛 🌲 1. Info | rmación Pac     | 🚍 2. Seguimiento | o Proceso  |    |                                |                                    |   |                      |             |
|----------|--------------|--------------------|-----------------|------------------|------------|----|--------------------------------|------------------------------------|---|----------------------|-------------|
| <b>—</b> |              |                    |                 |                  |            |    |                                |                                    |   |                      |             |
|          |              | Periodo            | 2024            |                  |            |    | ▼ Estado                       | Programado                         | ~ | Buscar               |             |
|          |              | Consta en PAC      | Todos           |                  |            |    | ✓ Procedimiento                | 00. Seleccione tipo compras        | ~ |                      |             |
| Ľ.       | Transacci    | iones por periódo  |                 |                  |            |    |                                |                                    |   |                      |             |
|          | Show         | 10 🗸 entries       |                 |                  |            |    |                                |                                    |   | Search:              |             |
|          |              |                    |                 |                  |            |    |                                |                                    |   |                      |             |
|          | ld ↓≞        | Срс 🗍              | Fecha Inicio ↓↑ | (%) Avance ↓↑    | Estado     | 11 | etalle                         |                                    |   | <b>↓† (\$) Total</b> | ↓↑ Acción↓↑ |
|          | 2            | 369900026          | 2024-03-11      |                  | Programado |    | ADQUISICIÓN DE MATERIAL DIDÁG  | CTICO PARA CAPACITACIONES          |   | 12589.29             | <b>b</b>    |
|          | 3            | 841310016          | 2024-03-11      |                  | Programado |    | SERVICIO DE PLANES CELULARES P | ARA COMUNICACIÓN CON BENEFICIARIOS |   | 687.50               |             |
|          | 4            | 321310018          | 2024-03-11      |                  | Programado |    | ADQUISICIÓN DE SUMINISTROS DI  | LIMPIEZA PARA EL PROYECTO ETQ II   |   | 3571.43              | ß           |

Si esta línea ya tiene un avance, podrá visualizar los documentos del trámite avanzado en la pestaña 3:

| ista por periodo   | 🏶 1. Información Pa | c 🚍 2. Seguimiento Proceso |            |           |          |
|--------------------|---------------------|----------------------------|------------|-----------|----------|
| C EDITAR REGIS     | TRO TRANSACCIO      | Ν?                         |            |           | 🕫 Grabar |
| Información de PAC |                     |                            |            |           |          |
| INFORMACIÓN PR     | INCIPAL             |                            |            |           |          |
|                    | Nro.PAC             | 2                          | Referencia |           | 1        |
|                    | Partida             | 730812                     | CPC        | 369900026 |          |
|                    | Тіро                | BIEN                       | ✓ Regimen  | сомия     | ~        |
| i                  | -                   |                            | ¬          |           |          |